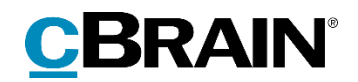

# F2

## CVRintegration

Version 8

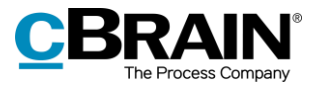

## Indholdsfortegnelse

| Læsevejledning                      | 3 |
|-------------------------------------|---|
| Introduktion til F2 CVR-integration | 4 |
| CVR i F2                            | 4 |
| Brug af CVR-integration             | 5 |
| Forudsætninger                      | 5 |
| Find virksomhed i F2                | 5 |
| CVR-integration og akter            | 7 |
| Figurliste                          | 8 |

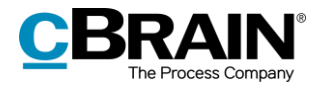

## Læsevejledning

Denne manual henvender sig til brugere af F2 CVR-integration.

Foruden en kort introduktion til F2 CVR-integration indeholder manualen også en generel beskrivelse af funktionalitet, som stemmer overens med best practice for digitale arbejdsgange.

Manualen tager udgangspunkt i en opsætning af F2, hvor samtlige tilkøbsmoduler er slået til. Brugere kan derfor opleve, at deres F2 ser anderledes ud end den, der gennemgås i denne manual, afhængigt af hvilke tilkøbsmoduler den enkelte organisation har inkluderet i sin F2-løsning.

Manualen er skrevet sådan, at gengivelse af kommandoer er markeret med **fed**. Kommandoer er de knapper, der klikkes på. Henvisninger til felter og lister i F2 står i "citationstegn".

Referencer til andre afsnit i denne manual og referencer til øvrig dokumentation står i *kursiv.* 

God fornøjelse!

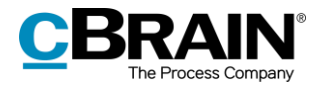

## Introduktion til F2 CVR-integration

F2 CVR-integration er et tilkøbsmodul, der giver mulighed for at importere og vedligeholde partsoplysninger i F2 med adresseoplysninger fra Det Centrale Virksomhedsregister (CVR).

F2 CVR-integration integrerer oplysninger om virksomheder og myndigheder i F2. F2 CVR-integration fungerer sådan, at F2 kan læse relevante virksomhedsoplysninger direkte ind i en fælles kontaktdatabase i F2. På den måde bliver de opdaterede oplysninger automatisk tilgængelige for alle brugere af F2.

Virksomheds- og myndighedsoplysningerne er samlet i F2's partsregister. Det betyder, at alle brugere af F2 kan bruge oplysningerne. På den måde sikres det, at navn, adresse og andre stamoplysninger altid er korrekte, når der kommunikeres med virksomheder eller myndigheder.

### CVR i F2

CVR-integration i F2 fungerer i samarbejde med et CVR-abonnement på virksomhedsoplysninger. Med et CVR-abonnement er det muligt at få udtræk med alle virksomheder, der opfylder valgte kriterier. Herefter bliver oplysningerne jævnligt opdateret med nye udtræk, der indeholder oplysninger om ændringer. På den måde bliver parter automatisk oprettet eller opdateret i F2's partsregister.

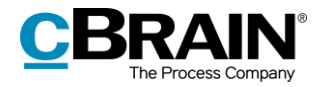

## **Brug af CVR-integration**

Modulet skal være installeret, og et abonnement hos CVR-registeret skal være oprettet, for at CVR-integration fungerer i F2.

#### Forudsætninger

Brugen af CVR-integration kræver først og fremmest, at den organisation, som ønsker at anvende løsningen, opretter et abonnement hos CVR-registeret. Abonnementet kan oprettes ved at rette henvendelse til Erhvervsstyrelsen.

Kontakt cBrain for mere information om installation af CVR-integration.

### Find virksomhed i F2

Når forudsætningerne for CVR-integration er opfyldt, og modulet er sat op i F2, vil oplysningerne om de relevante virksomheder være tilgængelige under "Ekstern part" i F2's partsregister.

Eksterne parter findes ved at skifte visningen i hovedvinduet til F2's partsregister ved at klikke på ikonet for **Kontakter**, som findes på navigationslinjen over søgelisterne i hovedvinduet. Visningen kan også skiftes med genvejen Ctrl + K.

Vælg "Ekstern Part" i partsregisteret for at se organisationens eksterne parter.

| ₹                                         |                      |                                            |                |
|-------------------------------------------|----------------------|--------------------------------------------|----------------|
| F2                                        | Hovedvindue          | Indstillinger                              |                |
| <ul> <li>Akt ▼</li> <li>Naviga</li> </ul> | dvindue<br>Ny<br>akt | Ny e-mail<br>Nyt dokument<br>Ny godkendels |                |
| 🥝 Godke                                   | endelser +           |                                            |                |
|                                           | 🗏 😫 👘                |                                            | - Kontakter    |
| Søg i list                                | ter                  | 0                                          |                |
| ▶★ Favo                                   | oritter              |                                            |                |
| 🍰 Alle                                    |                      |                                            |                |
| 📲 IT K                                    | ontor                |                                            |                |
| ▶¤ dok                                    | Myndighed            |                                            |                |
| ▶¤ Dok                                    | Organisation         |                                            |                |
| ▶ 🍰 Ekst                                  | ern part             |                                            | - Ekstern part |
| 🔉 Priv                                    | ate                  |                                            |                |

Figur 1: "Ekstern part" i partsregistret

Parter, der er oprettet via CVR-integrationen, får deres egen knude under "Ekstern part" i partsregistret, der hedder "CVR". Herunder ligger organisationens eksterne kontakter fordelt på branchekoder, som vist nedenfor.

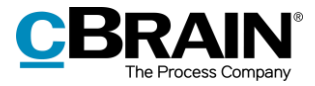

Klik på en **branchekode** for at få vist de virksomheder, som ligger under den pågældende branchekode med CVR-nummer.

| Knuden "CVR"                         | Branche                  | koder Ekstern part med CVR-nummer |        |            |             |              |
|--------------------------------------|--------------------------|-----------------------------------|--------|------------|-------------|--------------|
| 25 01.11.00 - Dyrkni                 | +                        |                                   |        |            |             |              |
|                                      | 3                        |                                   |        |            |             |              |
| ★ Favoritter                         |                          |                                   |        |            |             | <b>।</b> । ९ |
|                                      |                          |                                   | Navn   | ▼   E-mail | CPR/CVR nr. | Mobil        |
| ∡ 2: CVR<br>2: 01.11.00 - Dyrkning : | af kom (undtagen ris), t | ælgfrugter og olieholdige frø     | Part 1 | I          | 12345678    |              |
| 2% 03.11.00 - Havfiskeri             |                          |                                   |        |            |             |              |
| 28 43.32.00 - Tømrer- o              | g bygningssnedkervirk    | omhed                             |        |            |             |              |
| 2 45.20.20 - Karosseriv              | ærksteder og autolaker   | rerier                            |        |            |             |              |
| 2 47.59.10 - Møbelforr               | etninger                 |                                   |        |            |             |              |
| 28 47.77.00 - Detailhan              | del med ure, smykker o   | g guld- og sølvvarer              |        |            |             |              |
| 🝰 47.91.10 - Detailhan               | del fra postordreforretn | inger                             |        |            |             |              |
| 2 49.41.00 - Vejgodstra              | ansport                  |                                   | •      |            |             | Þ            |
| 1 resultater - opdateret i dag       | 10:04 (0 minutter sider  | ນ                                 |        |            |             |              |

Figur 2: Visning af eksterne parter oprettet via CVR-integration i partsregistret

Højreklik på en given part og vælg **Egenskaber** i højrekliksmenuen for at få mere information om den pågældende part.

Dialogen "Egenskaber for parten [partens navn]" åbner og viser partens informationer. De felter, som er valgt ved oprettelsen af CVR-abonnementet, er udfyldt og opdateret fra CVR-registret.

Nederst i dialogen fremgår det, hvornår parten sidst er blevet opdateret fra CVRregistret.

| S Egenskabe             | er for parten                   | Part 1              |            |                 |                               |                       | ×      |
|-------------------------|---------------------------------|---------------------|------------|-----------------|-------------------------------|-----------------------|--------|
| Navn                    |                                 |                     |            |                 |                               |                       |        |
| Navn:                   | Part 1                          |                     |            |                 |                               |                       |        |
| E-mailadre              | esse:                           |                     |            |                 | E-maildomænet tilhører parten |                       |        |
| CPR/CVR                 | nr.: 123                        | 345678              | Eind CF    | R-nummer        |                               |                       |        |
| CVR P:                  |                                 |                     | DBO        | 7-koder         |                               |                       |        |
| Erstattet a             | af:                             |                     |            |                 |                               | <u>V</u> ælg part     |        |
| Partsnumn               | mer: 683                        | 360                 |            |                 |                               |                       |        |
| Eksternt p              | Eksternt partsnr.: CVR_12345678 |                     |            |                 |                               |                       |        |
| Placering:              | Eks                             | stern part/CVR/01.1 | 1.00 - Dyr | kning af korn ( | undtagen ris)                 | bælgfrugter og olieho | oldige |
| Adgangsbe               | egrænsning p                    | på part             |            |                 |                               |                       |        |
| Enhed:                  |                                 | Adgang begrænset    |            |                 |                               |                       |        |
| Adresse                 |                                 |                     |            |                 |                               |                       |        |
| Adresse 1:              | Ves                             | Vestagervej 3       |            |                 |                               |                       |        |
| Adresse 2:              | :                               | 4653                |            |                 |                               |                       |        |
| Postnumme               | ier: 4653                       |                     |            | By: Karise      |                               |                       |        |
| Landekode               | e: DK                           | DK Portogruppe:     |            |                 |                               |                       |        |
| - Entrad                |                                 |                     |            |                 |                               |                       | -      |
| Enhedstype              | e: Eks                          | stern part $\sim$   | Kontak     | tperson:        |                               |                       | J      |
| Telefon                 |                                 |                     |            |                 |                               |                       |        |
| Telefon:                | 1234                            | 45678               | Lokalnr    |                 |                               |                       |        |
| Mobil:                  |                                 |                     |            |                 |                               |                       |        |
| Telefax:                |                                 |                     |            |                 |                               |                       |        |
| Hjemmeside              | le                              |                     |            |                 |                               |                       |        |
| Web:                    |                                 |                     |            |                 |                               |                       | i      |
| hvornår parten sidst er | dateret via CV                  | /R den 11-06-2018   | 12:53      |                 |                               |                       |        |
|                         |                                 |                     |            |                 |                               | OK Fortn              | yd     |

Figur 3: Dialogen "Egenskaber for parten [partens navn]"

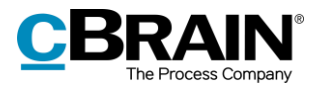

### **CVR-integration og akter**

CVR-integration i akten bruges til at knytte en part til en akt. Dette gør det nemmere at indhente information om parter i akten og sikrer samtidig, at oplysningerne svarer til dem, der står i CVR. Det bruges for eksempel i forbindelse med fletning af informationer som led i sagsbehandling og i forbindelse med forsendelser.

Informationer kan flettes automatisk ind i dokumenter ved at tilføje virksomheder som parter på akter og sager med tilkøbsmodulet F2 Flettekoder. Flettekoderne kan eksempelvis sikre, at en virksomheds kontaktoplysninger er fri for slåfejl. Læs mere i *F2 Flettekoder - Brugermanual.* 

Virksomheder i F2's partsregister kan også sættes som modtagere for forsendelser som fjernprint og Digital Post. Som med flettekoderne sikrer CVR-integrationen, at F2's partregister altid er opdateret med virksomhedernes nyeste kontaktoplysninger, og at forsendelser derfor kan leveres fejlfrit. Læs mere i *F2 Fjernprint – Brugermanual* og *F2 Digital Post (e-Boks) – Brugermanual*.

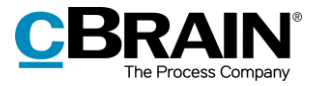

# Figurliste

| Figur 1: "Ekstern part" i partsregistret                                          | 5 |
|-----------------------------------------------------------------------------------|---|
| Figur 2: Visning af eksterne parter oprettet via CVR-integration i partsregistret | 6 |
| Figur 3: Dialogen "Egenskaber for parten [partens navn]"                          | 6 |